# Webcam: Instalación y uso

Por Paco Aldarias Raya

Impreso: 4 de febrero de 2004

Email: pacolinux arroba inicia punto es Web: http://pagina.de/pacodebian Con Linux Debian. En Valencia (España) Este documento es de libre reproducción siempre que se cite su fuente. Realizado con: LATEX

# Índice

| Índice |                                                                                                   | 1                       |
|--------|---------------------------------------------------------------------------------------------------|-------------------------|
| 1.     | Introducción                                                                                      | <b>2</b>                |
| 2.     | Versiones.                                                                                        | 3                       |
| 3.     | Contexto         3.1. Hardware                                                                    | <b>3</b><br>3<br>3      |
| 4.     | Instalación del software                                                                          | 3                       |
| 5.     | Instalación de los drivers                                                                        | 3                       |
| 6.     | Ver que tipo de usb disponemos                                                                    | 4                       |
| 7.     | El kernel         7.1. USB support         7.2. Multimedia devices         7.3. Character Devices | <b>4</b><br>4<br>5<br>5 |
| 8.     | Módulos cargados                                                                                  | 5                       |

| 9. El arranque         9.1. usb                                                                                              | <b>6</b><br>6<br>6          |  |
|----------------------------------------------------------------------------------------------------|-----------------------------|--|
| 10.Estar seguro que funcionan USB                                                                                            | 7                           |  |
| <b>11.Comprobar el dispositivo</b> 11.1. /dev/video0         11.2. /dev/video         11.3. Dar permisos                     | <b>8</b><br>8<br>8<br>9     |  |
| 12.El sistema de ficheros: fstab                                                                                             |                             |  |
| 13.Poniéndola en marcha                                                                                                    | 9                           |  |
| 14.Para apagar la cámara                                                                                                    | 9                           |  |
| 15.Script de Arranque y parada                                                                                               |                             |  |
| 16.Ver si la reconoce                                                                                                    | 10                          |  |
| 17.Una foto                                                                                                    | 11                          |  |
| <b>18.Sotfware para webcam</b> 18.1. Instalación         18.2. Configuración de webcam         18.3. Script para automatizar | <b>11</b><br>11<br>11<br>12 |  |
| 19.Crear videos: motion                                                                                                    | 13                          |  |
| 20.Bibliografía                                                                                                    | 14                          |  |
| 21.Agradecimientos                                                                                                    | 14                          |  |

# 1. Introducción

Aqui explico como poner en marcha una camara de video.

# 2. Versiones.

1. 9.11.03. V.1.0. Primera versión.

2. 4.2.04. V.1.1. Explicación de instalación de los drivers.

### 3. Contexto

#### 3.1. Hardware

- 1. Video Camara: Philips PCVC 720K USB TOUCAM
- 2. PC: AMD-K6-II 450MZ 320RAM

#### 3.2. Software Utilizado

- 1. Linux Debian Sid. Kernel 2.4.20.
- 2. xawtv Version: 3.82
- 3. OVCam Drivers for 2.4 and 2.5 kernels: ov511-2.21
- 4. mesag3-glide2 para que funcion xawtv

### 4. Instalación del software

apt-get install xawtv mesag3-glide2

# 5. Instalación de los drivers

Bajarse el fichero :

http://alpha.dyndns.org/ov511/download/2.xx/distros/ov511-2.21.tar. bz2

Aquí están todos las versiones: http://alpha.dyndns.org/ov511/download.html

- 1. Como usuario normal descomprimierlo: tar jxvf ov511-2.21.tar.bz2
- 2. Como usuario normal compilarlo: make
- 3. Como root instalarlo: make install

### 6. Ver que tipo de usb disponemos

```
# lspci
00:00.0 Host bridge: VIA Technologies, Inc. VT82C598 [Apollo MVP3] (rev 04)
00:01.0 PCI bridge: VIA Technologies, Inc. VT82C598/694x [Apollo MVP3/Pro133x AG
00:07.0 ISA bridge: VIA Technologies, Inc. VT82C686 [Apollo Super South] (rev 1b
00:07.1 IDE interface: VIA Technologies, Inc. VT82C586/B/686A/B PIPC Bus Master
00:07.2 USB Controller: VIA Technologies, Inc. USB (rev 0e)
00:07.3 USB Controller: VIA Technologies, Inc. USB (rev 0e)
00:07.4 Host bridge: VIA Technologies, Inc. VT82C686 [Apollo Super ACPI] (rev 20
00:08.0 VGA compatible controller: 3Dfx Interactive, Inc. Voodoo Banshee (rev 03
00:09.0 Ethernet controller: Realtek Semiconductor Co., Ltd. RTL-8139/8139C/8139
00:0a.0 Multimedia audio controller: Ensoniq 5880 AudioPCI (rev 02)
00:0b.0 Ethernet controller: Realtek Semiconductor Co., Ltd. RTL-8139/8139C/8139
```

Como se puede ver detecta los usb, y son VIA Technologies

### 7. El kernel

#### 7.1. USB support

```
En USB support:
<*> Support for USB
        [*]
              USB verbose debug messages
        [*]
              Preliminary USB device filesystem
        <M>
              UHCI Alternate Driver (JE) support
        <M>
              OHCI (Compaq, iMacs, OPTi, SiS, ALi, ...) support
        <M>
              USB Audio support
        <M>
              USB OV511 Camera support
        <M>
              USB Philips Cameras
```

Contenido de .config

```
# cat /usr/src/linux-2.4.20/.config | grep USB
CONFIG_USB=y
CONFIG_USB_DEBUG=y
CONFIG_USB_DEVICEFS=y
CONFIG_USB_UHCI_ALT=m
CONFIG_USB_OHCI=m
CONFIG_USB_AUDIO=m
CONFIG_USB_AUDIO=m
CONFIG_USB_PWC=m
```

#### 7.2. Multimedia devices

En Multimedia devices: <M> Video For Linux En Video For Linux ---> [\*] V4L information in proc filesystem

Contenido de .config

#cat /usr/src/linux-2.4.20/.config | grep VIDEO CONFIG\_VIDEO\_DEV=m CONFIG\_VIDEO\_PROC\_FS=y CONFIG\_VIDEO\_SELECT=y

#### 7.3. Character Devices

```
En Character Devices -

I2C support --->

<*> I2C support

<M> I2C device interface

<M> I2C /proc interface (required for hardware sensors)
```

Contenido de .config

```
cat /usr/src/linux-2.4.20/.config | grep CONFIG_I2C
CONFIG_I2C=y
CONFIG_I2C_CHARDEV=m
CONFIG_I2C_PROC=m
```

### 8. Módulos cargados

En nuestro caso hemos elegido en el kernel q<br/> queremos módulos para trabajar con la cámara.

```
# lsmod
Module
                        Size Used by
                                        Not tainted
uhci
                       25264
                              0 (unused)
ovfx2
                       27444
                             0 (unused)
                             0 (unused)
                       40968
pwc
ovsensor
                       14376
                             1
ov511
                       81592
                              0
videodev
                        5728
                              1 [ovfx2 pwc ov511]
```

### 9. El arranque

#### 9.1. usb

# dmesg | grep usb usb.c: registered new driver usbdevfs usb.c: registered new driver hub usb.c: registered new driver ov511 usb.c: registered new driver Philips webcam usb.c: registered new driver ovfx2 usb.c: new USB bus registered, assigned bus number 1 usb.c: kmalloc IF c68af3c0, numif 1 usb.c: new device strings: Mfr=0, Product=2, SerialNumber=1 usb.c: USB device number 1 default language ID 0x0 usb.c: hub driver claimed interface c68af3c0 usb.c: kusbd: /sbin/hotplug add 1 usb.c: kusbd policy returned 0xffffffe usb.c: new USB bus registered, assigned bus number 2 usb.c: kmalloc IF c68af5a0, numif 1 usb.c: new device strings: Mfr=0, Product=2, SerialNumber=1 usb.c: USB device number 1 default language ID 0x0 usb.c: hub driver claimed interface c68af5a0 usb.c: kusbd: /sbin/hotplug add 1 usb.c: kusbd policy returned Oxffffffe usb.c: kmalloc IF c68afa60, numif 1 usb.c: new device strings: Mfr=1, Product=2, SerialNumber=0 usb.c: USB device number 2 default language ID 0x409 ov511.c: Device at usb-00:07.2-2 registered to minor 0 usb.c: ov511 driver claimed interface c68afa60 usb.c: kusbd: /sbin/hotplug add 2 usb.c: kusbd policy returned 0xffffffe

#### 9.2. video

# dmesg | grep video Linux video capture interface: v1.00 ov511.c: USB OV518 video device found

#### 9.3. cam

dmesg | grep cam

```
ovsensor.c: v2.21 : OV camera chip I2C driver
pwc Philips PCA645/646 + PCVC675/680/690 + PCVC730/740/750 webcam module version
pwc Also supports the Askey VC010, Logitech Quickcam 3000 Pro, Samsung MPC-C10 a
usb.c: registered new driver Philips webcam
      Estar seguro que funcionan USB
10.
cat /proc/bus/usb/devices
   Bus=02 Lev=00 Prnt=00 Port=00 Cnt=00 Dev#= 1 Spd=12 MxCh= 2
Τ:
B:
   Alloc= 0/900 us ( 0%), #Int= 0, #Iso= 0
D:
   Ver= 1.00 Cls=09(hub ) Sub=00 Prot=00 MxPS= 8 #Cfgs= 1
P:
   Vendor=0000 ProdID=0000 Rev= 0.00
S:
   Product=USB UHCI-alt Root Hub
S:
   SerialNumber=d800
C:* #Ifs= 1 Cfg#= 1 Atr=40 MxPwr= OmA
I:
   If#= 0 Alt= 0 #EPs= 1 Cls=09(hub ) Sub=00 Prot=00 Driver=hub
E:
   Ad=81(I) Atr=03(Int.) MxPS=
                                 8 Iv1=255ms
T:
   Bus=01 Lev=00 Prnt=00 Port=00 Cnt=00 Dev#=
                                              1 Spd=12 MxCh= 2
B:
   Alloc= 0/900 us ( 0%), #Int= 0, #Iso= 0
D:
   Ver= 1.00 Cls=09(hub ) Sub=00 Prot=00 MxPS= 8 #Cfgs= 1
P:
   Vendor=0000 ProdID=0000 Rev= 0.00
   Product=USB UHCI-alt Root Hub
S:
S:
   SerialNumber=d400
C:* #Ifs= 1 Cfg#= 1 Atr=40 MxPwr= OmA
I: If#= 0 Alt= 0 #EPs= 1 Cls=09(hub ) Sub=00 Prot=00 Driver=hub
E: Ad=81(I) Atr=03(Int.) MxPS=
                                 8 Iv1=255ms
T: Bus=01 Lev=01 Prnt=01 Port=01 Cnt=01 Dev#= 2 Spd=12 MxCh= 0
   Ver= 1.10 Cls=00(>ifc ) Sub=00 Prot=00 MxPS= 8 #Cfgs= 1
D:
P:
   Vendor=05a9 ProdID=0518 Rev= 1.01
S:
   Manufacturer=OmniVision Technologies, Inc.
S: Product=USB Camera
C:* #Ifs= 1 Cfg#= 1 Atr=80 MxPwr=500mA
   If#= 0 Alt= 0 #EPs= 1 Cls=ff(vend.) Sub=00 Prot=00 Driver=ov511
I:
E:
   Ad=81(I) Atr=01(Isoc) MxPS=
                                 0 Ivl=1ms
I:
   If#= 0 Alt= 1 #EPs= 1 Cls=ff(vend.) Sub=00 Prot=00 Driver=ov511
   Ad=81(I) Atr=01(Isoc) MxPS= 129 Ivl=1ms
E:
I:
   If#= 0 Alt= 2 #EPs= 1 Cls=ff(vend.) Sub=00 Prot=00 Driver=ov511
E: Ad=81(I) Atr=01(Isoc) MxPS= 257 Ivl=1ms
I:
   If#= 0 Alt= 3 #EPs= 1 Cls=ff(vend.) Sub=00 Prot=00 Driver=ov511
   Ad=81(I) Atr=01(Isoc) MxPS= 385 Ivl=1ms
E:
```

```
I:
    If#= 0 Alt= 4 #EPs= 1 Cls=ff(vend.) Sub=00 Prot=00 Driver=ov511
E:
    Ad=81(I) Atr=01(Isoc) MxPS= 513 Ivl=1ms
I:
    If#= 0 Alt= 5 #EPs= 1 Cls=ff(vend.) Sub=00 Prot=00 Driver=ov511
E:
    Ad=81(I) Atr=01(Isoc) MxPS= 641 Ivl=1ms
    If#= 0 Alt= 6 #EPs= 1 Cls=ff(vend.) Sub=00 Prot=00 Driver=ov511
I:
    Ad=81(I) Atr=01(Isoc) MxPS= 769 Ivl=1ms
E:
    If#= 0 Alt= 7 #EPs= 1 Cls=ff(vend.) Sub=00 Prot=00 Driver=ov511
I:
    Ad=81(I) Atr=01(Isoc) MxPS= 897 Ivl=1ms
E:
#cat /proc/bus/usb/drivers
         usbdevfs
         hub
```

ov511 Philips webcam ovfx2

### 11. Comprobar el dispositivo

#### 11.1. /dev/video0

Comprobar que existe /dev/video0. Si no existe crealo con: mknod /dev/video0 c 81 0

# 11 /dev/video0
crw-rw---- 1 paco paco 81, 0 2003-02-12 02:40 /dev/video0

#### 11.2. /dev/video

Algunas aplicaciones buscan el dispositivo /dev/video . En algunos sistemas (ejemplo. RedHat 7.1), /dev/video debe ser un directorio y no un nodo o un enlace simbólico.

Deberemos especificar manualmente el dispositivo, /dev/video0 cuando uses tus aplicaciones de video

Es recomendable hacer este enlace: ln -s /dev/video0 /dev/video

ll /dev/video lrwxrwxrwx 1 root root

6 2003-02-12 02:40 /dev/video -> video0

#### 11.3. Dar permisos

Dar a los usuarios permisos para usar la camara. Este requiere permiso de lectura y escritura a /dev/video0 . Puedes dar privilegios con :

chmod 666 /dev/video0 Dar privilegios a tu usuario para usar la cámara: Edita como root y añade tu usario al grupo video nano /etc/group video:x:44:usuario

## 12. El sistema de ficheros: fstab

Añadir la linea en /etc/f<br/>stab

none /proc/bus/usb usbdevfs defaults,rw,auto 0 0

### 13. Poniéndola en marcha

Como root:

```
modprobe videodev
modprobe ov511
modprobe ovfx2
modprobe uhci
modprobe ovsensor
```

Como usuario:

xawtv

### 14. Para apagar la cámara

modprobe -r uhci

### 15. Script de Arranque y parada

```
# cat cam.sh
#! /bin/bash
```

```
case "$1" in
start)
insmod videodev
insmod ov511
insmod ovfx2
insmod uhci
insmod ovsensor
;;
stop)
rmmod -r -s videodev
rmmod -r -s ov511
rmmod -r -s ovfx2
rmmod -r -s uhci
rmmod -r -s ovsensor
;;
*)
        echo "Uso: cam.sh start|stop"
        exit 1
        ;;
esac
```

### 16. Ver si la reconoce

```
$ xawtv -hwscan
This is xawtv-3.82, running on Linux/i586 (2.4.20)
dlopen failed for /usr/lib/libquicktime/lqt_vorbis.so: libvorbisenc.so.0: no se
puede abrir el fichero del objeto compartido: No existe el fichero o el
directoriolooking for available devicesport 83-83
  type : Xvideo, image scaler
  name : 3dfx Video Overlay
/dev/video0: OK [ -device /dev/video0 ]
  type : v41
  name : OV518 USB Camera
  flags: capture
```

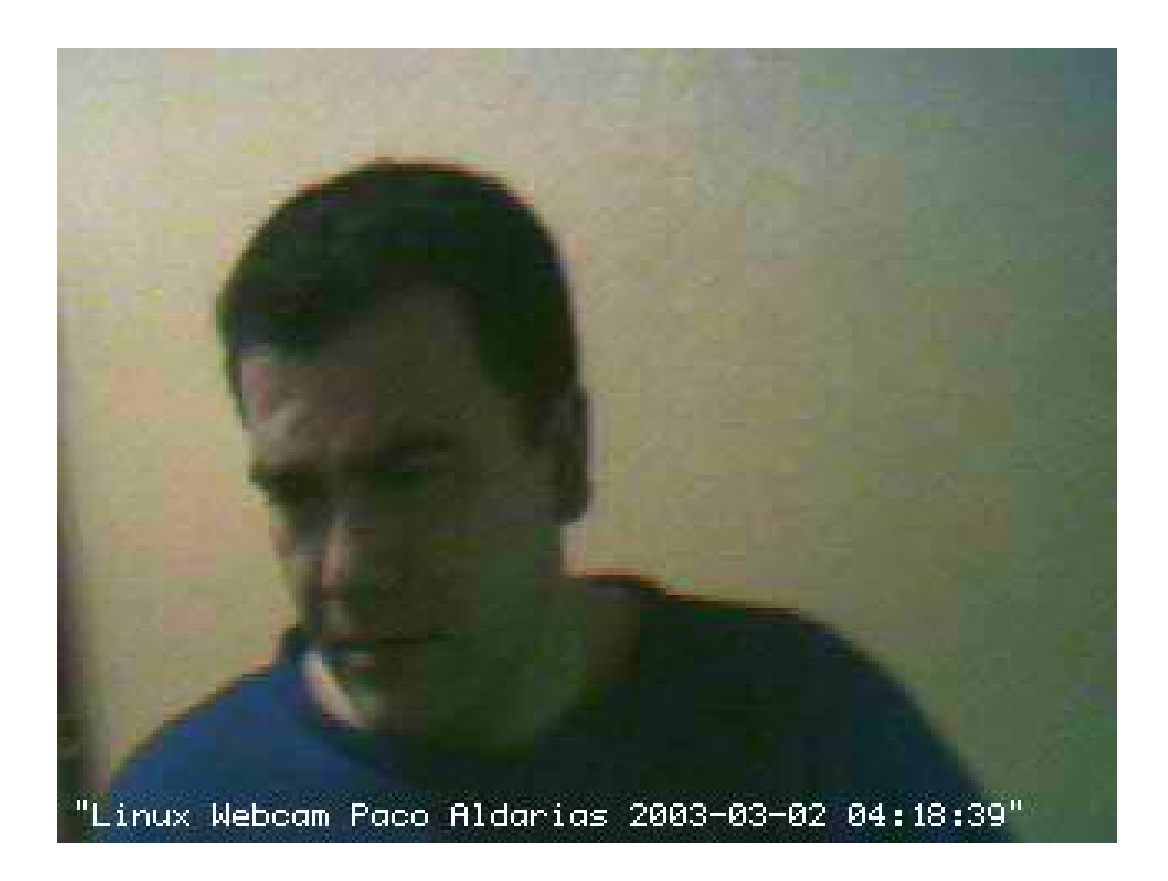

Figura 1: foto

### 17. Una foto

### 18. Sotfware para webcam

#### 18.1. Instalación

apt-get install webcam ftp

#### 18.2. Configuración de webcam

Se entiende q tenermos un servidor ftp y web ya funcionando. Debemos crear en la carpeta del usuario el fichero: nano .webcamrc

[grab] device = /dev/video0

```
text = "webcam linux %Y-%m-%d %H:%M:%S"
infofile = filename
#fg_red = 255
#fg_green = 255
#fg_blue = 255
#width = 320
#height = 240
delay = 0
wait = 0
#input = composite1
norm = pal
rotate = 0
top = 0
left = 0
bottom = -1
right = -1
quality = 75
trigger = 0
once = 1
[ftp]
host = mi_ip
user = "mi_usuario"
pass = "mi_password"
dir = public_html/webcam
file = webcam.jpeg
tmp = uploading.jpeg
passive = 1
debug = 0
auto = 0
local = 0
ssh = 0
```

#### 18.3. Script para automatizar

Este script permite hacer una foto cada x segundos y guardalos en luna carpeta para luego poderse ver con el servidor web.

Debemos crear en la carpeta del usuario paco el fichero: nano webcam.sh

#!/bin/sh

Por Paco Aldarias

```
# Por Paco Aldarias
# 31-3-03
# Echo Script para webcam
# Crea la carpeta del dia actual
# Copia cada $1 (parametros de entrada) la imagen en la carpeta del dia
d1=public_html/webcam
d2=$d1/$(date +%d-%m-%Y)
mkdir $d2
while :
do
  d3=$d2/$(date +%d-%m-%Y-%k-%M).jpeg
  echo copiando $d1/webcam.jpeg en $d3
  cp $d1/webcam.jpeg $d3
  webcam
  sleep $1
done
```

Le damos permisos de ejecución: chmod 700 webcam Asi se llama: ./webcam.sh 120 Podremos ver el resultado asi: http://localhost/~paco/webcam.jpeg

### 19. Crear videos: motion

Motion es un programa q captura imagenes y crea un video. Es ideal como camara de seguridad, ya q solo graba los cambios q se produzcan en la imagen. El programa crea carpetas segun el dia, y tambien un video con formato mpeg q recoge todas las imagenes obtenidas.

```
Instalarlo:
apt-get install motion
Versión actual:
motion 3.0.4-2 V4L Capture Program supporting Movement Dete
Uso:
```

motion -t public\_html/motion/ -a 300

```
Por Paco Aldarias
```

Esto crea dentro de la carpeta:

\$HOME/public\_html/motion/

el video cada 300 segundos comprueba si hay cambios para generarar una imagen..

# 20. Bibliografía

- Web Official de Philips: www.pcstuff.philips.com
- Drivers de la cámara http://alpha.dyndns.org/ov511/
- 3. Usb: http://www.linux-usb.org http://bulmalug.net/body.phtml?nIdNoticia=1356
- 4. Esta página: http://www.iespana.es/pacodebian/webcam.html http://www.iespana.es/pacodebian/webcam.pdf http://www.iespana.es/pacodebian/webcam.tex
- 5. Drivers para cámaras : Logitech Quickcam Express Logitech Quickcam Web LegoCam Dexxa Webcam Labtec Webcam http://qce-ga.sourceforge.net/

### 21. Agradecimientos

Quisiera agradecer la ayuda a:

1. Mark McClelland. mailto://mark@alpha.dyndns.org